# **Remove Installed AnyConnect Modules from** Windows

### Contents

Introduction **Prerequisites Requirements** Components Used **Background Information Use AnyConnect Installer Package Use the Command Prompt Traditional User Interface Related information** 

#### Introduction

This document describes how to remove installed Cisco AnyConnect modules from Windows PCs.

# **Prerequisites**

#### **Requirements**

Cisco recommends that you have knowledge of these topics:

- Basic knowledge of AnyConnect (Cisco Secure Client)
- · Basic knowledge of Windows shell commands

#### **Components Used**

This document is not restricted to specific software and hardware versions.

The information in this document was created from the devices in a specific lab environment. All of the devices used in this document started with a cleared (default) configuration. If your network is live, ensure that you understand the potential impact of any command.

# **Background Information**

Methods include the use of software management tools like System Center Configuration Manager (SCCM) and manual uninstall for a small group of PCs.

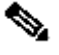

Note: AnyConnect has been rebranded to Cisco Secure Client, nothing else changed just the name, the installation process is the same.

### **Use AnyConnect Installer Package**

1. Allocate the AnyConnect pre-deploy package. The package name is **anyconnect-win-<version>- predeploy-k9.zip.** 

2. Select the NAM module, the file name is **anyconnect-win-<version>-nam-predeploy-k9.msi**.

3. On Cisco AnyConnect Network Access Manager Setup window, select **Remove** and then **Next**. In the next window, select **Remove** again.

| 🕼 Cisco AnyConnect Network Access Manager Setup                                                                                     |        |  |  |  |  |  |
|----------------------------------------------------------------------------------------------------|--------|--|--|--|--|--|
| Modify, Repair or Remove installation<br>Select the operation you wish to perform.                                                  | 24     |  |  |  |  |  |
| Hodify<br>Allows users to change the way features are installed.                                                                    |        |  |  |  |  |  |
| Repair<br>Repairs errors in the most recent installation state - fixes<br>missing or corrupt files, shortcuts and registry entries. |        |  |  |  |  |  |
| Remove<br>Removes Cisco AnyConnect Network Access Manager from<br>Remove Installation                                               | 1      |  |  |  |  |  |
| < Back Next >                                                                                                    | Cancel |  |  |  |  |  |

Select Remove

| 😸 Cisco AnyConnect Network Access Manager Setup                                                                                                    | ×      |  |  |  |  |  |
|----------------------------------------------------------------------------------------------------|--------|--|--|--|--|--|
| Remove Cisco AnyConnect Network Access M                                                                                                    |        |  |  |  |  |  |
| You have chosen to remove the program from your computer.                                                                                                    |        |  |  |  |  |  |
| Click "Remove" to remove Cisco AnyConnect Network Access Manager from your<br>computer. If you want to review or change any of your installation settings, click<br>"Back". Click "Cancel" to exit the wizard. |        |  |  |  |  |  |
|                                                                                                    |        |  |  |  |  |  |
| Advanced Installer < Back Remove C                                                                                                    | Cancel |  |  |  |  |  |

Select Remove Again

#### **Use the Command Prompt**

This option is useful when you need to uninstall the module from multiple endpoints through a software management system (SMS) like Microsoft SCCM.

1. Find the UID value of the Network Access Manager MSI file with the power shell command **Get-WmiObject -Class Win32\_Product**.

<#root>

C:\Users\cisco>

Get-WmiObject -Class Win32\_Product

| IdentifyingNumber | : | {B3FA5A71-A9C3-42B3-B567-F92C163F3F5B}                         |
|-------------------|---|----------------------------------------------------------------|
| Name              | : | Microsoft Visual C++ 2019 X64 Additional Runtime - 14.29.30040 |
| Vendor            | : | Microsoft Corporation                                          |
| Version           | : | 14.29.30040                                                    |
| Caption           | : | Microsoft Visual C++ 2019 X64 Additional Runtime - 14.29.30040 |

| ${\tt Identifying Number}$ | : | {C071AB12-A10B-4DC6-93A6-9292554517C8}                           |
|----------------------------|---|------------------------------------------------------------------|
| Name                       | : | Cisco AnyConnect ISE Posture Module                              |
| Vendor                     | : | Cisco Systems, Inc.                                              |
| Version                    | : | 4.10.03104                                                       |
| Caption                    | : | Cisco AnyConnect ISE Posture Module                              |
| IdentifyingNumber          | : | {C56D2482-32F7-4CB7-AF41-4CC51EBCB17D}                           |
| Name                       | : | Microsoft Visual C++ 2019 X64 Minimum Runtime - 14.29.30040      |
| Vendor                     | : | Microsoft Corporation                                            |
| Version                    | : | 14.29.30040                                                      |
| Caption                    | : | Microsoft Visual C++ 2019 X64 Minimum Runtime - 14.29.30040      |
| IdentifyingNumber          | : | {F2C7C953-F423-415F-A2E7-5F09F9DA1AF1} <<< This will be the UID. |
| Name                       | : | Cisco AnyConnect Network Access Manager                          |
| Vendor                     | : | Cisco Systems, Inc.                                              |
| Version                    | : | 4.10.03104                                                       |
| Caption                    | : | Cisco AnyConnect Network Access Manager                          |

Another option if you want to see only AnyConnect Network Access Module (NAM) info is to use **Get-WniObject win32\_product -Filter ''name = 'Cisco AnyConnect Network Access Manager''' | fl** 

<#root>

C:\Users\cisco>

Get-WmiObject win32\_product -Filter "name = 'Cisco AnyConnect Network Access Manager'" | fl

| IdentifyingNumber | : | {F2C7C953-F423-415F-A2E7-5F09F9DA1AF1}  |
|-------------------|---|-----------------------------------------|
| Name              | : | Cisco AnyConnect Network Access Manager |
| Vendor            | : | Cisco Systems, Inc.                     |
| Version           | : | 4.10.03104                              |
| Caption           | : | Cisco AnyConnect Network Access Manager |

Then, confirm the reg key value is present under **HKEY\_LOCAL\_MACHINE\SOFTWARE\Microsoft\Windows\CurrentVersion\Uninstall** with the registry editor app.

Computer\HKEY\_LOCAL\_MACHINE\SOFTWARE\WOW6432Node\Microsoft\Windows\CurrentVersion\Uninstall\{F2C7C953-F423-415F-A2E7-5F09F9DA1AF1}

| <br> |                                                            |   |                      |                |                                                    |
|------|------------------------------------------------------------|---|----------------------|----------------|----------------------------------------------------|
| >    | Store                                                      | ^ | Name                 | Туре           | Data                                               |
| >    | Syncmgr                                                    |   | ab (Default)         | REG_SZ         | (value not set)                                    |
|      | SysPrepTapi                                                |   | ab AuthorizedCDFP    | REG SZ         |                                                    |
| >    | Telephony                                                  |   | ab Comments          | REG SZ         | A SmartNET contract is required for support - Cisc |
| 2    | Themes                                                     |   | ab Contact           | REG SZ         | , ,,                                               |
| >    | TouchKeyboard                                              |   | ab Displaylcon       | REG SZ         | C:\Program Files (x86)\Cisco\Cisco AnyConnect S.   |
| Y    | Uninstall                                                  |   | ab DisplayName       | REG SZ         | Cisco AnyConnect Network Access Manager            |
|      |                                                            |   | ab DisplayVersion    | REG SZ         | 4 10 03104                                         |
|      |                                                            |   | 211 Estimated Size   | REG DWORD      | 0-00001550 (5552)                                  |
|      |                                                            |   | ab HalaLiak          | REG_DWORD      | http://www.sisco.com/TAC/                          |
|      | - {6EB02852-95F2-4857-8A5F-9D429AA4FD38}                   |   | ab Hala Talashara    | REG_EXPAIND_SZ | http://www.cisco.com/ IAC/                         |
|      |                                                            |   | Help lelephone       | REG_SZ         | (800) 553-2447                                     |
|      | - {A4076314-DE10-4FEB-A977-A3AF859B4073}                   |   | InstallDate          | REG_SZ         | 20211028                                           |
|      |                                                            |   | anistallLocation     | REG_SZ         | C:\Program Files (x86)\Cisco\Cisco AnyConnect S    |
|      |                                                            |   | ab InstallSource     | REG_SZ         | C:\Users\cisco\AppData\Local\Temp\Temp1_anyc       |
|      | - {C071AB12-A10B-4DC6-93A6-9292554517C8}                   |   | 300 Language         | REG_DWORD      | 0x00000409 (1033)                                  |
|      |                                                            |   | ab ModifyPath        | REG_EXPAND_SZ  | MsiExec.exe /X{F2C7C953-F423-415F-A2E7-5F09F9      |
|      |                                                            |   | 88 NoModify          | REG_DWORD      | 0x00000001 (1)                                     |
|      |                                                            |   | 100 NoRepair         | REG_DWORD      | 0x00000001 (1)                                     |
|      | AddressBook                                                |   | ab Publisher         | REG_SZ         | Cisco Systems, Inc.                                |
|      | Cisco AnyConnect Diagnostics and Reporting Tool 4.10.03104 |   | ab Readme            | REG_SZ         |                                                    |
|      | Cisco AnyConnect ISE Posture Module 4.10.03104             |   | ab Size              | REG_SZ         |                                                    |
|      | Cisco AnyConnect Network Access Manager 4.10.03104         |   | ab UninstallString   | REG_EXPAND_SZ  | MsiExec.exe /X{F2C7C953-F423-415F-A2E7-5F09F9      |
|      | Cisco AnyConnect Posture Module 4.9.00086                  |   | ab URLInfoAbout      | REG SZ         | http://www.cisco.com                               |
|      | - Cisco AnyConnect Secure Mobility Client                  |   | ab URLUpdateInfo     | REG SZ         |                                                    |
|      | Cisco AnyConnect Start Before Login Module 4.10.03104      |   | 110 Version          | REG DWORD      | 0x040a0c20 (67767328)                              |
|      | Connection Manager                                         |   | 111 Version Major    | REG DWORD      | 0x00000004 (4)                                     |
|      | DirectDrawEx                                               |   | 211 Version Minor    | REG DWORD      | 0+0000000+(10)                                     |
|      | - DXM_Kuntime                                              |   | Windowslostalles     | REG DWORD      | 0-0000001 (1)                                      |
|      | Fontcore                                                   |   | und windowsinstaller | REG_DWORD      | 0.0000001(1)                                       |
|      | - IE40                                                     |   |                      |                |                                                    |
|      | EdData                                                     |   | 1                    |                |                                                    |

Windows Registry Keys

2. Open the Command Prompt and run **msiexec.exe** /**x**{**reg key value**}. with the reg key value obtained from the previous step.

<#root>

C:\Users\cisco>

msiexec.exe /x{F2C7C953-F423-415F-A2E7-5F09F9DA1AF1}

**Note**: These attributes can be customized based on your needs, to avoid the reload prompt, and so on. With this example command, the next steps are required.

3. In the Windows Installer prompt, click Yes.

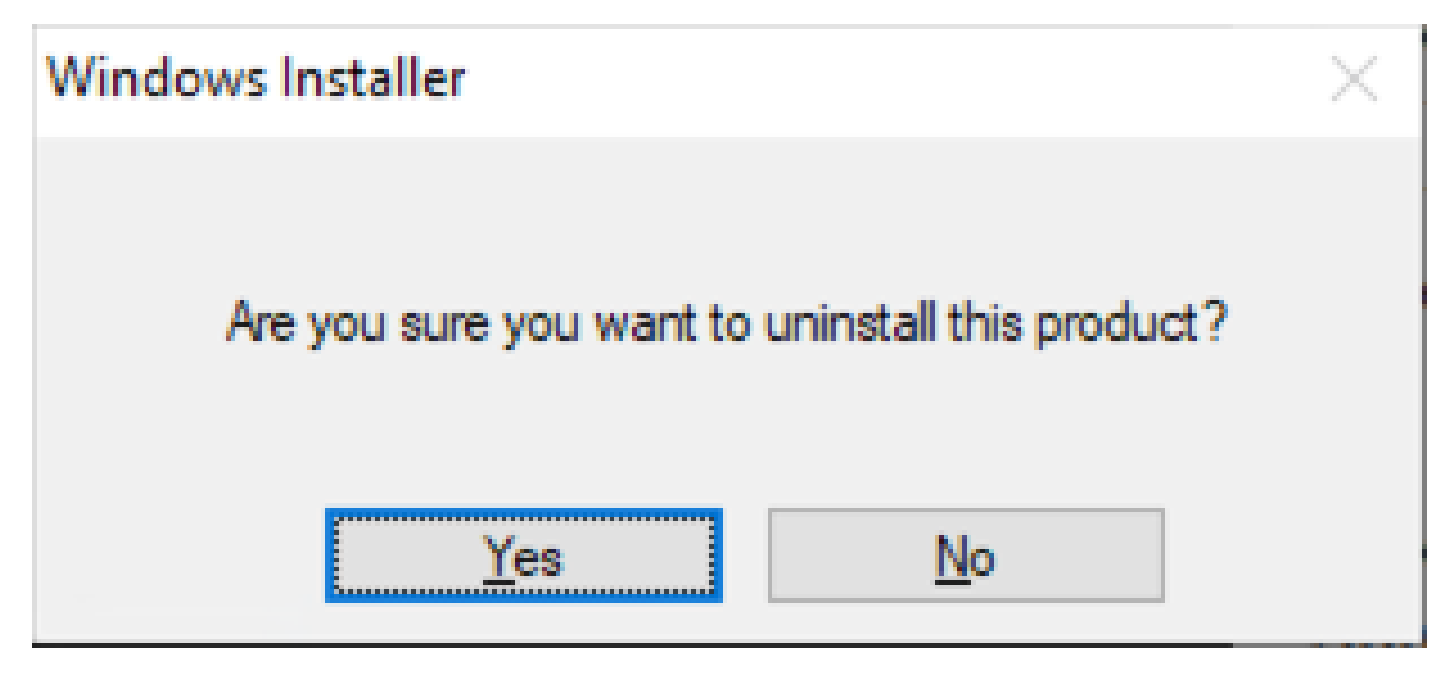

Prompt to Uninstall

4. The uninstall progress bar opens.

| Cisco AnyConnect Network Access Manager                             |               |
|---------------------------------------------------------------------|---------------|
| Please wait while Windows configures Cisco AnyCon<br>Access Manager | nnect Network |
|                                                                     | Cancel        |

Removal Progress

5. The system prompts you to restart your PC. Click Yes.

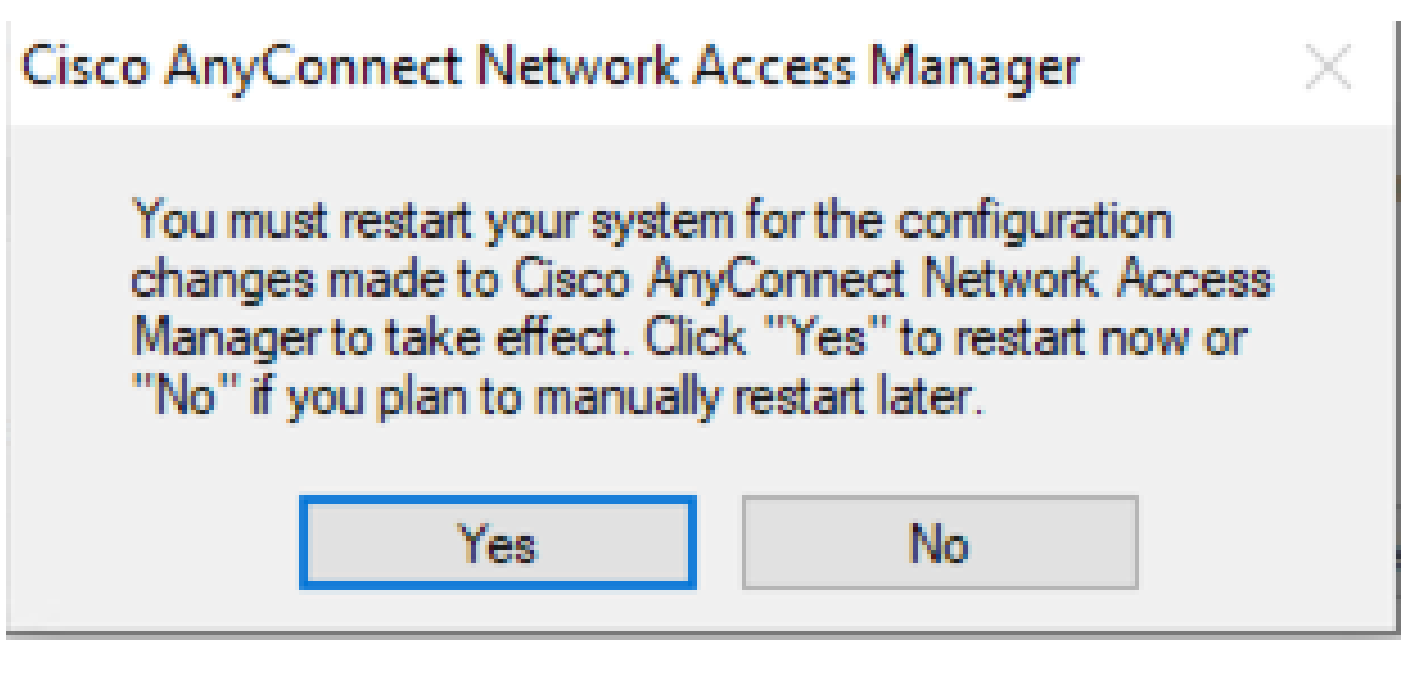

Restart Prompt

**Note**: For best practices, allow the system to restart.

### **Traditional User Interface**

This is a manual option to uninstall the module and it is recommended for a small number of PCs.

1. Open Apps and Features on Windows Settings > Select NAM > Select Uninstall.

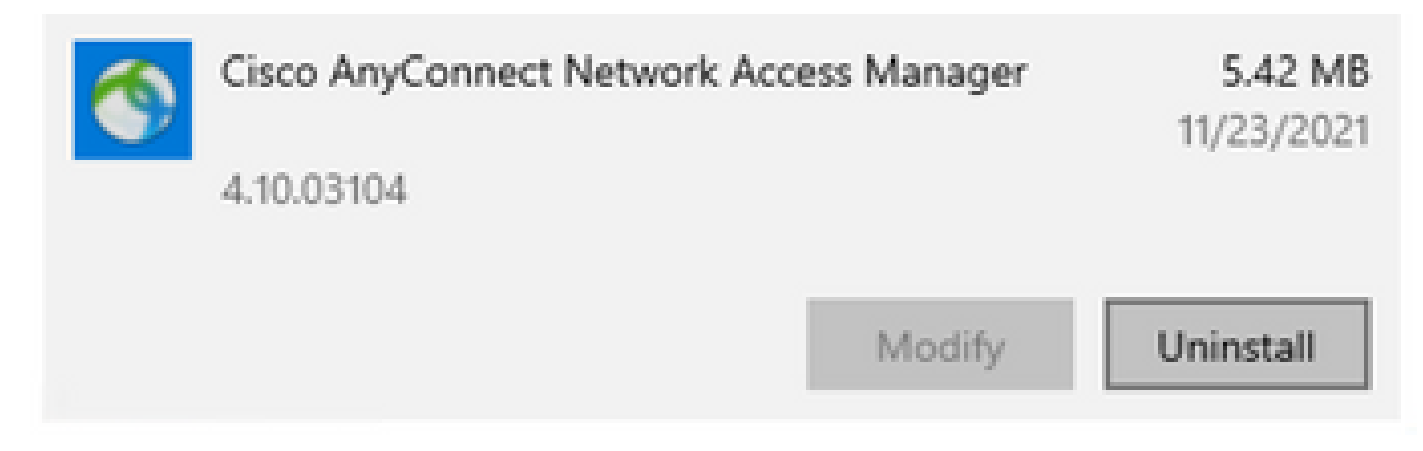

Open Apps and Features on Windows Settings

# **Related information**

• Cisco Technical Support & Downloads